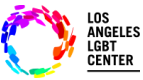

#### <u>Paso #1</u>

- Asegure utilizar "<u>Chrome browser</u>"
- Ingrese a <u>www.lalgbtcenter.org/myportal/login</u>. (puede copiar este enlace) y guárdelo en la "<u>Barra de</u> <u>favoritos</u>" en su barra de navegación.
- Introduzca su "<u>Nombre de usuario</u>" y "<u>Contraseña</u>", y haga clic en "<u>Iniciar sesión</u>".

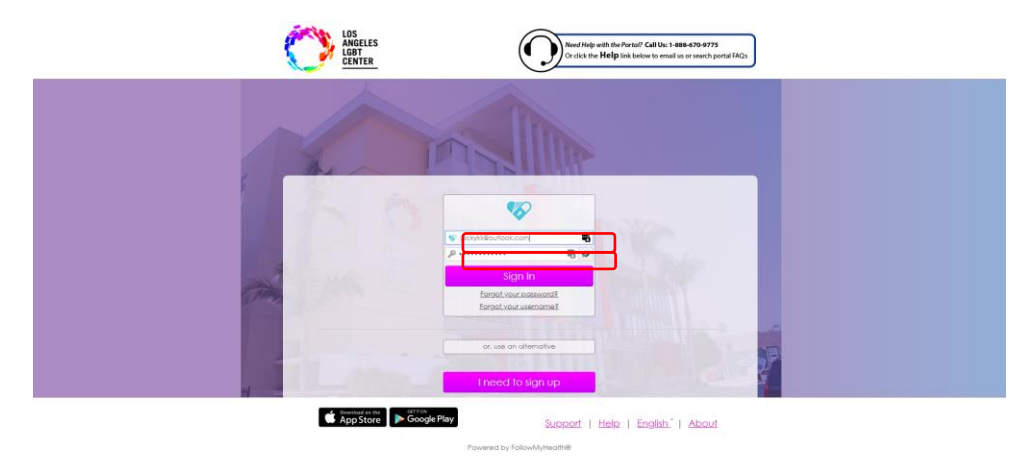

#### Paso #2

En la "<u>Página principal</u>", bajo la pestaña de "<u>Citas</u>", encuentre "<u>Próxima</u>" y "Visita por <u>videoconferencia</u>", y haga clic en "<u>Ingresar a la visita</u>". Esto le notificará a su proveedor que está listo para ingresar a la "<u>Visita Telesalud por videoconferencia</u>".

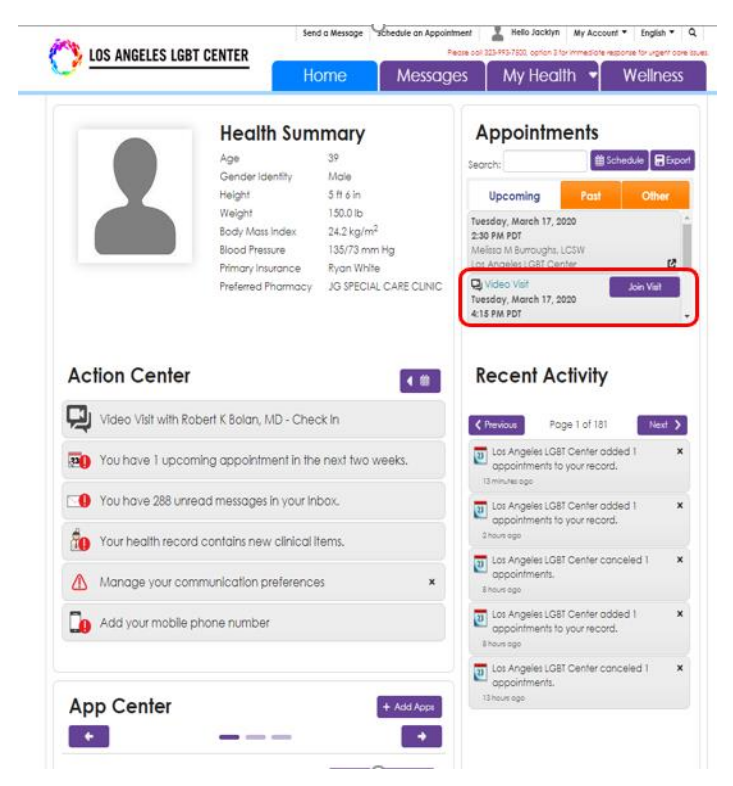

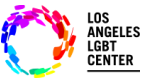

#### Paso #3

 Después de hacer clic en "<u>Ingresar a la visita</u>", Telesalud confirmará las conexiones "<u>Conexión de video</u>", "<u>Micrófono</u>" y "<u>Altavoces</u>". Si todo parece estar bien, haga clic en "<u>Siguiente</u>".

|                                 | Home                              | Messages                                   | My Health 👻                  | Wellness       |
|---------------------------------|-----------------------------------|--------------------------------------------|------------------------------|----------------|
| Healt                           | h Summary<br>39                   | 4                                          | Appointments                 | Schedule 🔒 Eip |
| Audio Video Settings            |                                   |                                            |                              | Other          |
| Run a quick test to make sure a | Il your settings are working bela | w. <u>Need helo?</u>                       |                              | 2              |
| Video Connection                | Au                                | dio Connection                             |                              | are wear       |
| Select Video Cornera Source     | Sele                              | ict Microphone Sour                        | ce                           | -              |
| Integrated Comera (9786/211     | 31 0                              | etouit - Headset Mic<br>FFICE] (0b0e:1062) | rophone (Jabra MO11ON        | *              |
| CIIO                            | You of the                        | r microphone feedb<br>he test video screen | ack will appear at the botto | m              |
| U Vic BOL OTON                  | Sele                              | ct Speaker Source                          |                              | Next >         |
|                                 | 0                                 | efault - Headset Eag                       | phone (Jabra MOTION          |                |
|                                 | -                                 | mcej (0000.1082)                           |                              |                |
| O Yo                            |                                   | 00:00 / 00:11                              |                              | - ,            |
| o Yo Freview                    |                                   |                                            |                              |                |
|                                 |                                   |                                            |                              | i1 >           |
| Cancel                          |                                   |                                            |                              | ad l           |
| Ad O                            |                                   |                                            |                              | <b>_</b> `     |
|                                 |                                   |                                            | a nous aĝo                   |                |
|                                 |                                   |                                            | Los Angeles LGRI Center o    | onceied 1      |

#### Paso #4

• Después se le preguntará si quiere "<u>Adjuntar</u>" algún documento que quiera que su proveedor revise durante la cita. De no ser así, haga clic en "<u>Siguiente</u>" de nuevo.

|                                     |                              | Home                                | Messages                  | My Hea                                                  | lth 👻 🕚       | Wellness       |
|-------------------------------------|------------------------------|-------------------------------------|---------------------------|---------------------------------------------------------|---------------|----------------|
|                                     | Health Su                    | mmary                               |                           | Appointm                                                | nents         |                |
|                                     | Age<br>Genderidentity        | 39<br>Male                          | Se                        | orch:                                                   | <b>前</b> Scho | dule 🛛 🖶 Expor |
|                                     | Height                       | 5 ft 6 in                           |                           | Upcoming                                                | Past          | Olher          |
|                                     | Weight                       | 150.0 lb                            | T                         | esday, March 17, :                                      | 2020          |                |
| V niot                              | ideo Visit                   |                                     |                           |                                                         | ,             | ¢ 73           |
| Add Atte                            | achments                     |                                     |                           |                                                         |               | n Viat         |
|                                     |                              |                                     |                           |                                                         |               | -              |
| Would ye                            | ou like to attach any files? |                                     |                           |                                                         |               |                |
| ctio                                |                              |                                     |                           |                                                         |               |                |
|                                     |                              |                                     |                           |                                                         |               |                |
| Vic                                 |                              |                                     |                           |                                                         |               | Next >         |
|                                     |                              | Click here to                       | attach a file             |                                                         |               | ×              |
| Yo                                  |                              |                                     |                           |                                                         |               |                |
| Yo                                  | You can add up to \$ file    | s, up to 8 M8 per file. Y           | ou can upload JPG. JPEG a | nd PNG file types.                                      |               |                |
| Yo<br>Yo                            | You can add up to \$ file    | is, up to 8 M8 per file. Yi         | ou can upload JPG, JPEG o | nd PNG file types.                                      |               | ×              |
| Yo<br>Yo<br>Yo Cancel               | You can add up to \$ file    | n, up to 8 M8 per file. Yi          | ou can upload JPG, JPEG o | nd FNG file types.                                      | ack Next      | )              |
| Yo<br>Yo<br>Yo Cancel<br>Manage you | You can add up to 5 fle      | is, up to 8 M8 per file. Yi         | tu can upload JPG. JPEG o | nd FNG file types.                                      | ock Next      | <b>x</b>       |
| Yo<br>Yo<br>Yo Cancel<br>Manage you | You can add up to 5 file     | n, up to 8 M8 per file. Yi<br>enCes | tu can upload JPG. JPEG a | no FNG file types.<br>B<br>oppointments.<br>8 hours ago | ack Next      | ×              |

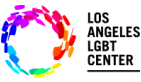

#### Paso #5

 Después de hacer clic en "<u>Siguiente</u>", tendrá que "Verificar" que su número y "Farmacia de preferencia" aparezcan correctamente. Luego haga clic en "<u>Ir a la sala de espera virtual</u>". (Esto le notificará a su proveedor que está LISTO para la Visita de Telesalud por videoconferencia.)

| S LOS A                                              | NGELES LGBT CENTE                                                                                                   |                                        | lome                          | Messages | My Hea                                          | th 🚽                 | Wellne      |
|------------------------------------------------------|----------------------------------------------------------------------------------------------------|----------------------------------------|-------------------------------|----------|-------------------------------------------------|----------------------|-------------|
|                                                      | He<br>Age<br>Ger<br>Hei                                                                                             | ealth Sur<br>nder Identity             | 99<br>Male<br>5 ft 6 in       | 5        | Appointm<br>earch:<br>Upcoming                  | ents<br>@Sch<br>Past | odule 🔒 🗄 E |
|                                                      | Join Video Visit                                                                                                    | ight                                   | 130.0 lb                      | 116      | fuardou Moreh 17.5                              | 000                  | 3           |
| Actio                                                | Preferred Phone<br>Best number to reach y<br>Home<br>Preferred Pharma                                               | Number<br>ou at if there are<br>+1 322 | questions?" {<br>1-993-7509 👻 |          |                                                 |                      | e val       |
| Viz<br>Viz<br>Viz<br>Viz<br>Viz<br>Viz<br>Viz<br>Viz | What pharmacy do you<br>JO SPECIAL CARE CLINI<br>1625 N SCHRADER BLVD<br>LOS ANGELES, Californic<br>+1 323-993-7513 | a wish to use for t                    | his visit?" 💡<br>dit          |          |                                                 |                      | Next        |
| 🚺 Yo                                                 | Concel                                                                                                    | ation preferen                         | Ces                           | Boo      | k Go to Virtual V<br>appointments.<br>Encut ago | Vailing Room         | <b>)</b>    |
|                                                      |                                                                                                    |                                        |                               |          |                                                 |                      |             |

#### <u>Paso #6</u>

- Cuando su proveedor "Ingrese a la visita", usted automáticamente será conectado a la "Visita de Telesalud por videoconferencia".
- NO haga clic en "<u>Cancelar la visita</u>" al menos que tenga la intención de cancelar la visita ya que esto concluirá la visita y tendrá que programar otra cita.

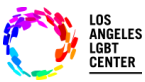

# <u>videoconferencia</u>

|                         | H                                   | ome Me                        | ssages My                      | Health 🔻                                 | Wellr        |
|-------------------------|-------------------------------------|-------------------------------|--------------------------------|------------------------------------------|--------------|
|                         | Health Sum                          | nmary                         | Арро                           | intments                                 |              |
|                         | Age                                 | 39                            | Search:                        |                                          | chedule      |
|                         | Gender Identity<br>Height<br>Weicht | Male<br>5 ft 6 in<br>150.0 lb | Upcom                          | ing Post                                 | 01           |
|                         | Body Mass Index                     | 24.2 kg/m <sup>2</sup>        | Tuesday, Ma<br>2:30 PM PDT     | rch 17, 2020                             |              |
|                         | (9) Virtual Walting                 | Room                          |                                | Night LCSW                               |              |
| Action Center           | Your appo                           | intment will start at a       | pproximately:                  | ł Activity                               |              |
| Video Visit with Robert | You will be au                      | 4:15 PM PE                    | )T<br>ected to the visit       | Page 1 of 181                            | N            |
| 1 You have 288 unread r | 0                                   | hange Audio/Video Se          | ttings                         | es LG87 Center od<br>ents to your record | ided 1<br>d. |
| Tour health record con  | Cancel Viel                         |                               |                                | es LGST Center od<br>ents to your record | ided 1       |
| Manage your dommun      |                                     |                               |                                |                                          |              |
| Add your mobile phon    | e number                            |                               | Los Ang<br>appoin<br>Bhour age | geles LG81 Center ca<br>tments.          | nceled 1     |
|                         |                                     |                               |                                |                                          |              |

#### Paso #7

- Si ve esta pantalla, su proveedor está ingresando a la visita y la "<u>Visita de Telesalud por</u> videoconferencia" se conectará momentáneamente.
- <u>Por favor, NO</u> haga clic en "<u>Finalizar visita</u>" al menos que su intención sea concluir su "<u>Visita de Telesalud</u> <u>por videoconferencia</u>" de manera definitiva.

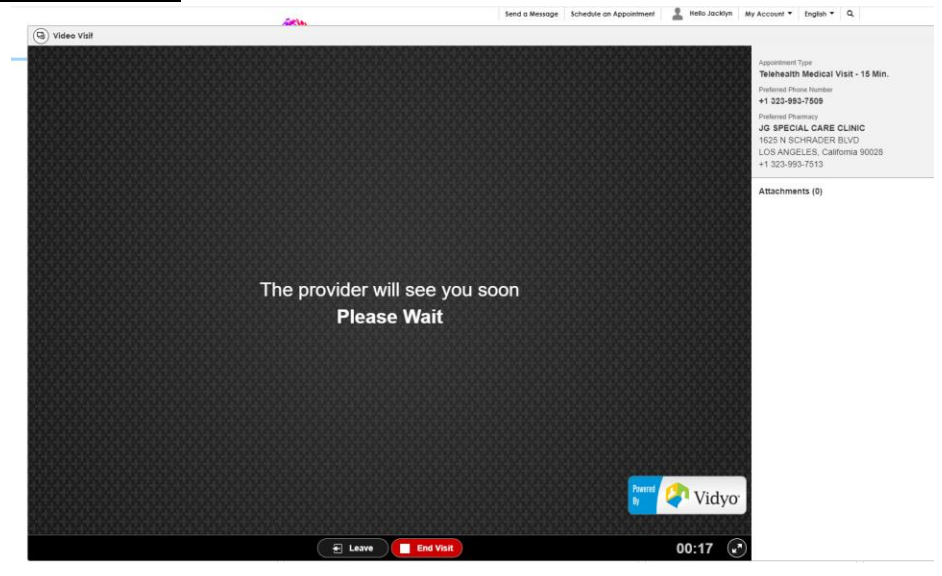

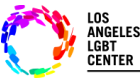

### <u>Paso #8</u>

• Ya que su proveedor haya "Ingresado a la visita", lo podrá ver en la pantalla y la Visita de Telesalud por videoconferencia iniciará.

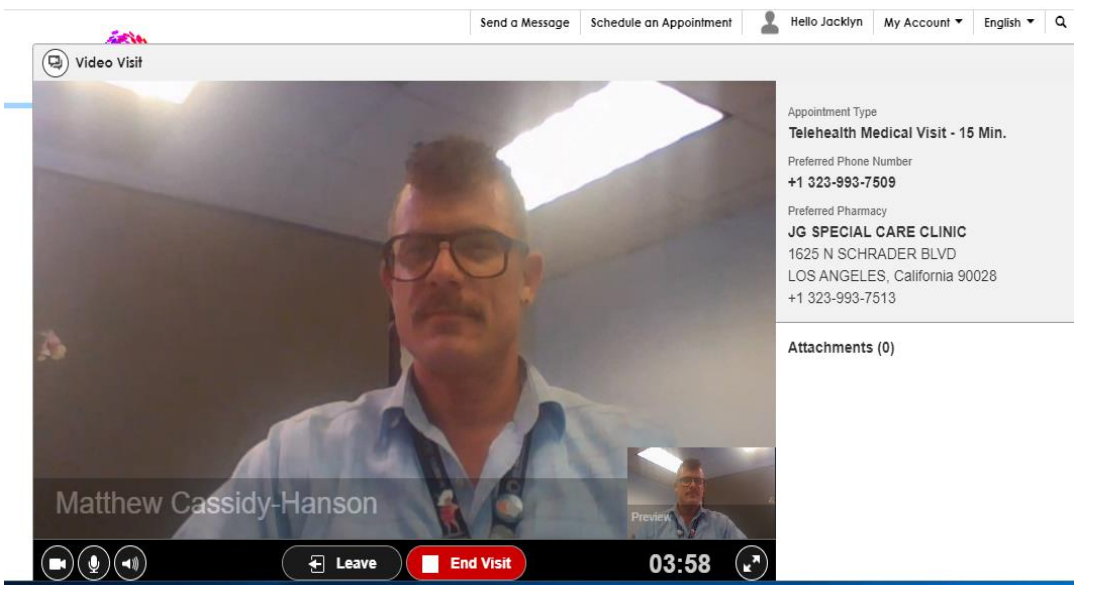

- <u>**RECUERDE**</u>: no haga clic en "<u>Finalizar visita</u>" al menos que su intención sea concluir su visita de manera definitiva. Ya que, de lo contrario, tendrá que programar su cita de nuevo.
- Si tiene alguna pregunta adicional, se puede comunicar con Atención al Cliente de Allscripts FMH al 1-888-670-9775.